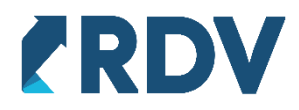

ПАМЯТКА ПО РАБОТЕ С АРМ СБОРЩИКА

В ПРОДУКТЕ RDV MAPKET

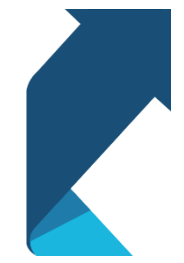

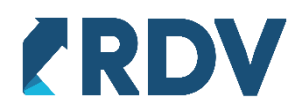

## СОДЕРЖАНИЕ ДОКУМЕНТА

| 1. | Описание процесса                                     | .3 |   |
|----|-------------------------------------------------------|----|---|
| 2. | Настройка по включению АРМ сборщика                   | .4 |   |
|    | Переключение включение АРМ сборщика в процессе работы | 5  | , |
| 3. | Инструкция по эксплуатации                            | .6 |   |
|    | 3.1 Принцип работы                                    | 6  | ; |
|    | 3.2 Формирование заказов на сборку                    | 7  | , |
|    | 3.3 Выполнение заданий на сборку                      | 10 | ) |
|    | 3.4 Упаковка заказов                                  | 14 | ŀ |
|    | 3.5 Перемещение товаров со склада упаковки            | 15 | ; |

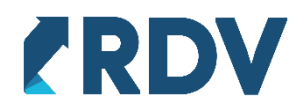

## 1. ОПИСАНИЕ ПРОЦЕССА

Для учета зоны комплектации - упаковки заказов площадок вводится виртуальный склад.

- 1. В АРМ комплектовщик отбирает заказы клиентов, которые необходимо отгрузить в определенный день. Для них создается заказ на сборку товаров со склада хранения;
- 2. В зависимости от вида склада, при необходимости, дополнительно создаются складские документы (расходный ордер, отбор товаров);
- 3. Сформированные задания печатаются и передаются сборщику;
- 4. Сборщик собирает товары в зоне хранения в тележку и отвозит в зону комплектации;
- После выполнения задания оно переводится в статус "Выполнено", автоматически формируются все необходимые документы для приемки товаров на складе комплектации;
- 6. Дальнейшую работу с заказами и товарами выполняет комплектовщик в АРМ Кладовщика.

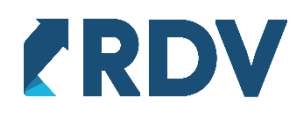

## 2. НАСТРОЙКА ПО ВКЛЮЧЕНИЮ АРМ СБОРЩИКА

Для включения APM сборщика для конкретного личного кабинета необходимо в настройках личного кабинета в группе "Склады" необходимо включить опцию "Использовать отдельный склад хранения/обеспечения", затем указать дату перехода в появившемся поле, а в качестве склада упаковки и отгрузки указать новый склад комплектации.

| ← → ☆ Ozon FBO/FBS (Πα                    | одключение к личному кабинету) *                            |       |           |     |
|-------------------------------------------|-------------------------------------------------------------|-------|-----------|-----|
| Основное Журнал ошибок Очереди обр        | аботки данных Ошибки обработки очередей Товары на то        | рговь | ых площа, | 1ка |
| Записать и закрыть Записать               |                                                             |       |           |     |
| Вид цены для премиум цен (premium price): | Ozon Premium                                                | •     | c ?       |     |
| Основной менеджер:                        | Администратор                                               | •     | c ?       |     |
| Подразделение:                            | Отдеп продаж                                                | •     | c ?       |     |
| Направление деятельности:                 | Продажи на маркетплейсах                                    | - I   | Ŀ         |     |
| Приоритет заказов клиентов:               | Средний                                                     | -     | c ?       |     |
| Склады                                    |                                                             |       |           |     |
| Использовать отдельный склад хранени      | ия / обеспечения начиная с даты: 31.03.2021 0:00:00 🗎 🗎 >   | t I   |           |     |
| Выполнять автоматическую распаковку       | у упакованных заказов при их отмене маркетплейсом (покупате | тем)  |           |     |
| Склад маркетплейса (не ордерный): Вир     | туальный склад Ozon 🔹                                       | Ŀ     |           |     |
| Склад хранения и резервирования: Осн      | ювной 🔹                                                     | ₽     |           |     |
| Склад упаковки и отгрузки (ордерный): Скг | ад комплектации и отгрузки 🔹                                | e     |           |     |

Опция "Выполнять автоматическую распаковку упакованных заказов при их отмене маркетплейсом (покупателем)" позволяет автоматически расформировать упаковочные листы, сформированные в АРМ кладовщика по заказам маркетплейсов, которые не были отгружены. В противном случае данные заказы необходимо распаковывать в АРМ кладовщика.

| 🗲 🔸 ☆ АРМ кладовщика                                                                                                    |                                                                                                    |                                                                        |                  | €? ≣ ×                      |  |  |  |  |  |  |  |  |
|----------------------------------------------------------------------------------------------------|----------------------------------------------------------------------------------------------------|------------------------------------------------------------------------|------------------|-----------------------------|--|--|--|--|--|--|--|--|
| <ul> <li>&gt; Отбор и поиск</li> <li>Личный кабинет: Период отгрузки:</li> <li>сотбор отключен&gt;     <li>• x     <li>19.10.2020 - 30.04.2021 x     <li>Cтатус: К отмене -</li> <li>Cratyc: К отмене -</li> <li>Cкрыть отмененные</li> <li>Выделить все помощь по RDV Маркет (академия)</li> </li></li></li></ul> |                                                                                                    |                                                                        |                  |                             |  |  |  |  |  |  |  |  |
| Обработка выбранных заказов<br>Задание на подбор                                                                                                    | Обработка выбранных заказов<br>В Задание на подбор Упаковать товары 🕋 Распечатать этикетки 🗸 🔇 Распаковать Реестры Требуется<br>отгрузки распаковка (2) заказы (6)                                                                                                    |                                                                        |                  |                             |  |  |  |  |  |  |  |  |
| Срок комплектации 👃 Заказ марке                                                                                                    | Текущий этап обработки                                                                                                    | Выполнить действие                                                     | Заказы на сборку | Получатель (личный кабинет) |  |  |  |  |  |  |  |  |
| <b>=</b> 19.10.2020 0:00:00 27314544                                                                                                    | К отмене                                                                                                    | Требуется распаковка подготовленного к отгрузке заказа. Заказ отменен. |                  | Беру                        |  |  |  |  |  |  |  |  |
| <b>=</b> 26.10.2020 13:00:00 09803372-0                                                                                                    | Сорастока выпранных заказов       Подтвердить заказов <ul> <li>             Задание на подбор             </li> <li>             Упаковать товары             </li> <li>             Распечатать этикетки             </li> <li>             Ресстры             </li> <li>             Требуется             распаковка (2)             </li> </ul> Голтвердить             заказы (6)            Срок комплектации               Заказ марке          Текущий этап обработки          Выполнить действие               Требуется          Заказы на сборку                  19.10.2020 0:00:00               27314544 |                                                                        |                  |                             |  |  |  |  |  |  |  |  |

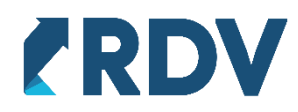

### Переключение включение АРМ сборщика в процессе работы

При переключении на APM сборщика, если в системе были несобранные заказы маркетплейсов, то необходимо закончить работу с ними в APM кладовщика. В APM сборщика попадут, только заказы полученные от маркетплейсов после включения опции "Использовать отдельный склад хранения/ обеспечения".

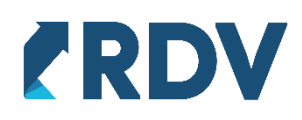

# 3. ИНСТРУКЦИЯ ПО ЭКСПЛУАТАЦИИ

## 3.1 Принцип работы

Для использования APM сборщика необходим склад комплектации - упаковки, где будет выполняться упаковка заказов в соответствии с требованиями маркетплейсов, при этом склад комплектации обязательно должен использовать ордерную схему документооборота при отгрузке товаров. Работа на складе хранения/обеспечения в данном случае может быть организована любым способом (обычный склад, ордерный, адресно-ордерный), доступные остатки товаров в маркетплейсы при этом передаются со склада хранения/обеспечения.

При поступлении заказа маркетплейса в системе резервируется товар на складе хранения и на складе комплектации, в APM сборщика заказ маркетплейса становится доступен для сборки после того, как будет подтвержден. Для подтвержденных заказов можно сформировать единое задание на сборку и передать его сотруднику склада, для подбора товаров по группе заказов и перемещении на стол комплектации - упаковки. Заказы становятся доступны для отгрузки в APM кладовщика только после того, как будут полностью обеспечены на складе комплектации при помощи заказов на сборку.

В случае отмены или частичной отмены заказа маркетплейса товары перемещенные на склад комплектации должны быть перемещены обратно на склад хранения с помощью APM сборщика, после чего данные товары включены в доступный остаток передаваемый в маркетплейсы.

АРМ сборщика поддерживает сборку заказов на обычных складах, ордерных и адресноордерных, склад комплектации при этом обязательно должен быть ордерным.

| ħ   | Монитор Портала 1С: ×                |                                                                         |                                                                                          | <br>  |
|-----|--------------------------------------|-------------------------------------------------------------------------|------------------------------------------------------------------------------------------|-------|
| ≡   | Главное                              |                                                                         |                                                                                          | Поиск |
| ø   | RDV:Подключения                      | Комплектация и отгрузка                                                 | Отчеты                                                                                   |       |
| *** | RDV:Товарный каталог                 | АРМ кладовщика                                                          | Ведомость по товарам на складах                                                          |       |
| 'n  | RDV:Работа с заказами                | АРМ сборщика<br>Реестры приема-передачи                                 | Заказы с ошибками по процессам отгрузки<br>Контроль оформления документов товародвижения |       |
| ]8  | RDV:Комплектация и<br>отгрузка       | Заказы на сборку под заказы маркетплейсов<br>Расходные ордера на товары |                                                                                          |       |
|     | RDV:Взаиморасчеты                    |                                                                         |                                                                                          |       |
|     | RDV:Настройки и<br>администрирование |                                                                         |                                                                                          |       |
| C   | CRM и маркетинг                      |                                                                         |                                                                                          |       |

АРМ сборщика расположен в разделе "RDV: Комплектация и отгрузка".

Интерфейс АРМ сборщика состоит из трех вкладок:

 Формирование заданий на сборку - предназначена пря просмотра заказов маркетплейсов, которые необходимо отгрузить и формирования для них заказов на сборку

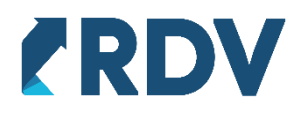

- Выполнение заданий на сборку предназначена для просмотра списка заданий на сборку, вывода задания на печать, изменению статуса задания и его выполнения
- Перемещение товаров со склада упаковки на склад хранения данная вкладка позволяет вернуть свободный остаток со склада упаковки на склад хранения. Свободный остаток может образоваться, например, когда товар был перемещен на склад упаковки, после чего заказа маркетплейса был отменен

### 3.2 Формирование заказов на сборку

На данной вкладке отображаются заказы маркетплейсов, которые сформировали резерв на складе хранения, заказ может быть в статусе:

- Ожидает подтверждения (новый) задание на сборку для таких заказов сформировать нельзя, данные заказы должен подтвердить или отклонить менеджер. Если включено автоподтверждение заказов маркетплейсов, то наличие таких заказов свидетельствует о проблемах в учете остатков
- Ожидает упаковки (подтвержден) для данных заказов доступно формирование заданий на сборку

| Заказы в статуе "Ожидает подтверждения (новый)" отображаются на сером фоне                  |                                         |                 |               |             |                |             |
|---------------------------------------------------------------------------------------------|-----------------------------------------|-----------------|---------------|-------------|----------------|-------------|
| Заказы в статуе. Ожидает подтверждения (новыи), отооражаются на сером фоне                  | 200000000000000000000000000000000000000 |                 |               | aa          |                | anass Aassa |
| . JCHNCH, JEDE ED N. C. EN NY CONTRACTOR CONTRACTOR AND AND AND AND AND AND AND AND AND AND | заказы в статие                         | а сожилает полт | гвелжленияти  | авыит атааг | лажаютге ца ги |             |
|                                                                                             |                                         | , олидастпод    | осридстии (по |             |                |             |

| ормирование заданий на сборку | Выполнение заданий на сборк | у Перемещение товаров со склада упаковки на склад хранения |                                |
|-------------------------------|-----------------------------|------------------------------------------------------------|--------------------------------|
| Іичный кабинет:               | Период отгрузки:            |                                                            |                                |
| <отбор отключен> ▼ ×          | 01.01.2021 - 30.04.2021     | × C Обновить 🚭 Выделить все 🕨 Создать задания на сборку    |                                |
| Срок комплектации 🛛 🗍         | Заказ маркетплейса          | Получатель (личный кабинет)                                | Статус заказа                  |
| 24.03.2021 14:00:00           | 18636265                    | Wildberries FBS, склад 18636265                            | Ожидает подтверждения (новый)  |
| 29.03.2021 19:00:00           | 19320703                    | Wildberries FBS, склад 19320703                            | Ожидает упаковки (подтвержден) |
| 29.03.2021 19:00:00           | 19320365                    | Wildberries FBS, склад 19320365                            | Ожидает упаковки (подтвержден) |
| 30.03.2021 19:00:00           | 19396962                    | Wildberries FBS, склад 19396962                            | Ожидает упаковки (подтвержден) |
| 30.03.2021 19:00:00           | 19415578                    | Wildberries FBS, склад 19415578                            | Ожидает подтверждения (новый)  |
| 30.03.2021 19:00:00           | 19416772                    | Wildberries FBS, склад 19416772                            | Ожидает подтверждения (новый)  |
| 31.03.2021 14:00:00           | 19441888                    | Wildberries FBS, склад 19441888                            | Ожидает подтверждения (новый)  |
| 31.03.2021 14:00:00           | 19487783                    | Wildberries FBS, склад 19487783                            | Ожидает подтверждения (новый)  |
| 31.03.2021 14:00:00           | 19487781                    | Wildberries FBS, склад 19487781                            | Ожидает подтверждения (новый)  |
| 31.03.2021 14:00:00           | 19510715                    | Wildberries FBS, склад 19510715                            | Ожидает подтверждения (новый)  |
| 02.04.2021 15:00:00           | 905936681                   | Goods(Paбoчий)                                             | Ожидает упаковки (подтвержден) |
| 02.04.2021 15:00:00           | 912265574                   | Goods(Рабочий)                                             | Ожидает упаковки (подтвержден) |
| 02.04.2021 15:00:00           | 954790794                   | Goods(Рабочий)                                             | Ожидает упаковки (подтвержден) |
| 02.04.2021 15:00:00           | 917007773                   | Goods(Рабочий)                                             | Ожидает упаковки (подтвержден) |
| 02.04.2021 19:00:00           | 19822421                    | Wildberries FBS, склад 19822421                            | Ожидает упаковки (подтвержден) |

В таблице заказов так же присутствует информация о сроке комплектации заказа, номере заказа маркетплейса, личном кабинете. Список можно отфильтровать по личному кабинету или периоду отгрузки (сроке комплектации) с помощью соответствующих полей в шапке формы.

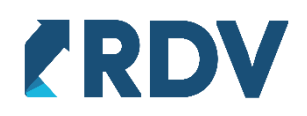

| ормирование заданий на сбор          | ку Выполнение заданий на сбо                  | рку Перемещение товаров со склада ула | ковки на скла                           | ід хран | ения                  |           |       |     |               |               |             |                 |
|--------------------------------------|-----------------------------------------------|---------------------------------------|-----------------------------------------|---------|-----------------------|-----------|-------|-----|---------------|---------------|-------------|-----------------|
| Іичный кабинет:<br>Wildberries FBS • | Период отгрузки:<br>× 01.01.2021 - 30.04.2021 | 🗙 С Обновить 🚭 Выделита               | s BCB                                   | Созда   | ть зада⊦              | ия на сбо | рку   |     |               |               |             |                 |
| Срок комплектации                    | Заказ маркетплейса                            | Получатель (пичный кабинет)           |                                         |         |                       |           |       |     |               | Ст            | атус заказа |                 |
| 31.03.2021 14:00:00                  | 19510715                                      | Wildberries FBS, cknag 19510715       | Durfan                                  |         |                       | _         |       |     |               |               |             | кдения (новый)  |
| 02.04.2021 19:00:00                  | 19822421                                      | Wildberries FBS, cknag 19822421       | выбер                                   | ите г   | ерио                  | 4         |       |     |               |               | : 0 ×       | і (подтвержден) |
| 02.04.2021 19:00:00                  | 19823079                                      | Wildberries FBS, cknag 19823079       | 01.01.202                               | 1       | $\blacksquare \times$ | - 30.04   | .2021 |     | х <u>Оч</u> и | стить п       | ериод       | (подтвержден)   |
| 02.04.2021 19:00:00                  | 19826064                                      | Wildberries FBS, cxnag 19826064       |                                         |         |                       |           |       |     |               |               |             | (подтвержден)   |
| 02.04.2021 19:00:00                  | 19826065                                      | Wildberries FBS, склад 19826065       |                                         |         |                       |           |       |     |               |               |             | (подтвержден)   |
| 02.04.2021 19:00:00                  | 19826169                                      | Wildberries FBS, склад 19826169       | Ties FBS, cknag 19826169 2020 2021 2022 |         |                       |           |       |     |               | (подтвержден) |             |                 |
| 02.04.2021 19:00:00                  | 19826527                                      | Wildberries FBS, склад 19826527       |                                         |         |                       |           |       | _   |               |               |             | (подтвержден)   |
| 02.04.2021 19:00:00                  | 19826494                                      | Wildberries FBS, склад 19826494       | Янв                                     | Фев     | Мар                   | Янв       | Фев   | Мар | Янв           | Фев           | Мар         | (подтвержден)   |
| 02.04.2021 19:00:00                  | 19828345                                      | Wildberries FBS, cknag 19828345       | Алр                                     | Май     | Июн                   | Апр       | Май   | Июн | Алр           | Май           | Июн         | (подтвержден)   |
| 02.04.2021 19:00:00                  | 19831737                                      | Wildberries FBS, cknag 19831737       | Июп                                     | Aar     | Сен                   | Июп       | Авг   | Сен | Июп           | Aar           | Сен         | (подтвержден)   |
| 02.04.2021 19:00:00                  | 19832190                                      | Wildberries FBS, cknag 19832190       | 07                                      | Hon     | Пок                   | 0.7       | Hog   | Пок | 0.7           | Hon           | Box         | і (подтвержден) |
| 02.04.2021 19:00:00                  | 19831897                                      | Wildberries FBS, cknag 19831897       | OKI                                     | ROH     | Addit                 | OKI       | ROH   | Her | OKI           | ROH           | Her         | (подтвержден)   |
| 02.04.2021 19:00:00                  | 19832758                                      | Wildberries FBS, cknag 19832758       |                                         |         |                       |           |       |     |               |               |             | і (подтвержден) |
| 02.04.2021 19:00:00                  | 19832757                                      | Wildberries FBS, склад 19832757       |                                         |         |                       |           |       |     |               |               |             | (подтвержден)   |
| 02.04.2021 19:00:00                  | 19833214                                      | Wildberries FBS, cknag 19833214       | Показать                                | станда  | отные пе              | риолы     |       |     | Выбра         | ть            | Отмена      | (подтвержден)   |

Состав выбранных заказов:

В подвале формы отображается состав выбранных заказов с информацией о:

- номенклатуре
- характеристике
- заказанном количестве
- заказанном количестве в единицах хранения может отличаться от заказанного количества при использовании упаковок с разной вложенностью (кратностью)
- склад резерва склад хранения, на котором сформирован резерв
- доступно на складе в единицах хранения
- артикул

Для выделения всех заказов и просмотра их состава доступна команда "Выделить все".

| Личный кабинет:         Перход отгрузки:         Соглар отплочено         К         Перход отгрузки:         Construction         Construction         Constort         Construction         Constructio                                                                               | Формирование заданий на с | борку  | Выполнение задани   | ій на сборку            | Сборка товарс   | в из комплектующих         | Перем   | ещение товаров со склада у | паковки на склад хранения            |                                |
|----------------------------------------------------------------------------------------------------|---------------------------|--------|---------------------|-------------------------|-----------------|----------------------------|---------|----------------------------|--------------------------------------|--------------------------------|
| Controp on moveme         *         (1 01 2021 - 30.04 2021          C Oderoants         Baugements accopey           Cook kownmeknaujii         1         Sawaa wap kemmenica         Tony-varens- (mv-suik activiteer)         Cotay ta sagaa         Cotay ta sagaa           16 02 2021 14 05-88         4 204045-40227         Ozon FBS         Owagaer nontreepxateerii (Hoeskii)         Owagaer mottreepxateerii (Hoeskii)           16 02 2021 14 05-88         2102023 0203         Ozon FBS         Owagaer mottreepxateerii (Hoeskii)           16 02 2021 14 05-88         2102023 0203         Ozon FBS         Owagaer mottreepxateerii (Hoeskii)           16 02 2021 14 05-88         2102021-0213         Ozon FBS         Owagaer mottreepxateerii (Hoeskii)           16 02 2021 14 05-88         2102021-0204         Ozon FBS         Owagaer mottreepxateerii (Hoeskii)           16 02 2021 14 05-88         2102021-0204         Ozon FBS         Owagaer mottreepxateerii (Hoeskii)           16 02 2021 14 05-88         2102021-0204         Ozon FBS         Owagaer mottreepxateerii (Hoeskii)           16 02 2021 14 05-88         2102021-0204         Ozon FBS         Owagaer mottreepxateerii (Hoeskii)           16 02 2021 14 05-88         2102021-0204         Ozon FBS         Owagaer mottreepxateerii (Hoeskii)           16 02 2021 14 05-84         2100201-0204 <th< td=""><td>Личный кабинет:</td><td></td><td>Период отгрузки:</td><td></td><td></td><td></td><td></td><td></td><td></td><td></td></th<> | Личный кабинет:           |        | Период отгрузки:    |                         |                 |                            |         |                            |                                      |                                |
| Срок комплектации         1         Заказ мариетлейса         Получатель (иничный кабинет)         Статус заказа           16 02 2021 14.05.48         42040454.0227         Ozon FBS         Oxougaer nogtreepxgenus (inosus)           16 02 2021 14.05.48         21020252.0252         Ozon FBS         Oxougaer nogtreepxgenus (inosus)           16 02 2021 14.05.48         2102023-0203         Ozon FBS         Oxougaer nogtreepxgenus (inosus)           16 02 2021 14.05.48         2102024-0204         Ozon FBS         Oxougaer nogtreepxgenus (inosus)           16 02 2021 14.05.48         2102024-0204         Ozon FBS         Oxougaer nogtreepxgenus (inosus)           16 02 2021 14.05.48         2102024-0204         Ozon FBS         Oxougaer nogtreepxgenus (inosus)           16 02 2021 14.05.48         2102024-0204         Ozon FBS         Oxougaer nogtreepxgenus (inosus)           16 02 2021 14.05.48         2102024-0204         Ozon FBS         Oxougaer nogtreepxgenus (inosus)           Cocca Cola         12 unftur)         12 unftur)         Agaechai coroad (pane                                                                                                    | <отбор отключен>          | • ×    | 01.01.2021 - 30.04. | 2021                    | × С Обнови      | пь 🖺 Выдели                | гь все  | Создать задания на с       | борку                                |                                |
| 16.02.2021 14.05.48       42040454-0227       Одол FBS       Ожидает подтверждения (новый)         16.02.2021 14.05.48       21020252-0252       Ozon FBS       Ожидает подтверждения (новый)         16.02.2021 14.05.48       21020203-0203       Ozon FBS       Ожидает подтверждения (новый)         16.02.2021 14.05.48       2102021-30:213       Ozon FBS       Ожидает подтверждения (новый)         16.02.2021 14.05.48       2102024-0204       Ozon FBS       Ожидает подтверждения (новый)         16.02.2021 14.05.48       2102024-0204       Ozon FBS       Ожидает подтверждения (новый)         16.02.2021 14.05.48       2102024-0204       Ozon FBS       Ожидает подтверждения (новый)         Ожидает подтверждения (новый)         16.02.2021 14:05.48       2102024-0204       Ozon FBS       Ожидает подтверждения (новый)         Oxingaer подтверждения         100женклатра       Характеристика       Заказаное в дахазаное в дахазаное                          | Срок комплектации         | Ļ      | Заказ маркетплейса  |                         | Получатель (лич | ный кабинет)               |         |                            |                                      | Статус заказа                  |
| 16.02 2021 14 05.48       21020252-0252       Ozon FBS       Oxougaer nogreepxgeния (новый)         16.02 2021 14 05.48       2102020-0203       Ozon FBS       Oxougaer nogreepxgeния (новый)         16.02 2021 14 05.48       21020204-0204       Ozon FBS       Oxougaer nogreepxgenus (nogreepxgenus)         16.02 2021 17 25.59       63061677-0559       Ozon FBS       Oxougaer nogreepxgenus (nogreepxgenus)         16.02 2021 17 25.59       63061677-0559       Ozon FBS       Oxougaer nogreepxgenus (nogreepxgenus)         16.02 2021 17 25.59       63061677-0559       Ozon FBS       Oxougaer nogreepxgenus (nogreepxgenus)         16.02 2021 17 25.59       63061677-0559       Ozon FBS       Oxougaer nogreepxgenus (nogreepxgenus)         Cocras Bulipathtbx saxases       E       E       Oxougaer nogreepxgenus (nogreepxgenus)         Cocras Bulipathtbx Saxases       I.u.       1,u.       Appechaik ciraag (papel       0,u.       777         Bencormeg 20° Attair (Cl       1,u.       1,u.       Appechaik ciraag (papel       0,u       777         16 Crypatherine 8 3 Py       37,u       37,u       42,u       Appechaik ciraag (papel       0,u       777         16 Crypatherine 8 3 Py       15,u       15,u       42,u       Appechaik ciraag (papel       0,u <t< td=""><td>16.02.2021 14:05:48</td><td></td><td>42040454-0227</td><td></td><td>Ozon FBS</td><td></td><td></td><td></td><td></td><td>Ожидает подтверждения (новый)</td></t<>                                                                 | 16.02.2021 14:05:48       |        | 42040454-0227       |                         | Ozon FBS        |                            |         |                            |                                      | Ожидает подтверждения (новый)  |
| 16.02.2021 14.05.48       21020203.0203       Ozon FBS       Ожидает плаковки (подтверждения)         16.02.2021 14.05.48       21020204.0204       Ozon FBS       Oxingaer nakoekik (nogtbergwdenkik)         16.02.2021 14.05.48       21020204.0204       Ozon FBS       Oxingaer nakoekik (nogtbergwdenkik)         16.02.2021 17.25.59       6306 f677.0559       Ozon FBS       Oxingaer nakoekik (nogtbergwdenkik)         Oxingaer nakoekik (nogtbergwdenkik)         Oxingaer nakoekiki (nogtbergwdenkik)                                                                                                    | 16.02.2021 14:05:48       |        | 21020252-0252       |                         | Ozon FBS        |                            |         |                            |                                      | Ожидает подтверждения (новый)  |
| 18.02.2021 14.05.48       2102021.3.0213       Ozon FBS       Ожидает подтверждения (новый)         16.02.2021 14.05.48       2102024.0204       Ozon FBS       Ожидает подтверждения (новый)         16.02.2021 17.25.59       63061677.0559       Ozon FBS       Ожидает подтверждения (новый)         Состав выбранных заказон:       Ожидает подтверждения (новый)         Соста соla       Арактеристика       Заказано в ед хранения       Октад резерва       Доступно на сладе в да хранения (новый)         Соса Cola       Охи тра сови (подтверждения (новый)         Соса Cola       12. шт (шт)       Адресный склад (хране                                                                                                    | 16.02.2021 14:05:48       |        | 21020203-0203       |                         | Ozon FBS        |                            |         |                            |                                      | Ожидает упаковки (подтвержден) |
| 16 02 2021 14 06:48         2102024-0204         Ozon FBS         Ожидает плаковии (подтверждения)           16 02 2021 17 25:59         63061677-0559         Ozon FBS         Okwugaer подтверждения (новый)           Состав Выбранных заказов:           Состав Выбранных заказов:           Сосса Cola         Sakaзанюе кличичествю         Sakaзаное кличичествю         Qorryneho Ha Crinage Be Gryneho Ha Crinage Be an хранения         Aprivingin           Benocineg 20° Altair Cl         1, urr         1, urr         1, urr         Адресный склад (хране         0, urr         030936-001           Cryn черный 5060         1, urr         1, urr         1, urr         Адресный склад (хране         0, urr         0, urr           Coca Cola         2, urr(1urr)         3, urr         3, urr         Адресный склад (хране         9 40, urr           Coca Cola         2, urr(1urr)         2, urr         Адресный склад (хране         12 359, ur         777           Кроссовки (черные)         44         2, urr(1urr)         2, urr         Адресный склад (хране         12 359, ur         777           Кроссовки (черные)         3, urr         3, urr         3, urr         Адресный склад (хране         12 359, urr         777           Storget Bas Crinage (xpane                                                                                                    | 16.02.2021 14:05:48       |        | 21020213-0213       |                         | Ozon FBS        |                            |         |                            |                                      | Ожидает подтверждения (новый)  |
| 16 02 2021 17:25:59         63061677-0559         Осоп FBS         Окицает подтверждения (новый)           CoctaB BLiбpaнных заказов:         Соспад Реверва         Доступно на складе<br>в дляанения         Артикул           Соса Cola         Заказаное<br>количество         Заказаное<br>ед хранения         Склад Реверва         Доступно на складе<br>в дляанения         Артикул           Велосилед 20° Atlair Cl         12, шт(1шт)         12, ш         Адресный склад (хране         0, ш         30396-001           Ступ черный 5060         1, шт         1, ш         Адресный склад (хране         9 940, ш         777           Соса Cola         22, шт         37, шт         37, шт         Адресный склад (хране         9 940, ш         777           Соса Cola         22, шт         Адресный склад (хране         9 940, ш         777           Соса Cola         22, шт         Адресный склад (хране         9 940, ш         777           Соса Cola         22, шт         Адресный склад (хране         9 940, ш         777           Кроссовки (черные)         44         2, шт         Адресный склад (хране         9 12 359, шт         777           Кроссовки (черные в блаз         39 шт         3, шт         Адресный склад (хране         601, шт         12 359, шт         167                                                                                                    | 16.02.2021 14:05:48       |        | 21020204-0204       |                         | Ozon FBS        |                            |         |                            |                                      | Ожидает упаковки (подтвержден) |
| Состав выбранных заказов:         Доступно на складе<br>в д. хранения         Доступно на складе<br>в д. хранения         Артикул           Соса Cola         12, шт(1шт)         12, шт         Адресный склад (хране         12 359, шт         777           Велосилед 20° Altair Ci         1, шт         1, шт         Адресный склад (хране         0, шт         0.0 шт         030936-001           Ступ черный 5060         1, шт         1, шт         Адресный склад (хране         0, шт         0.0 шт           1C предприятие 8.3 Ру         37, шт         37, шт         Адресный склад (хране         9 40, шт           Соса Cola         22, шт         22, шт         Адресный склад (хране         9 40, шт           Кроссовки (черные)         44         2, шт         15, шт         15, шт         14, шт           Антенна активная US         15, шт         15, шт         3, шт         3, шт         3, шт         3, шт         3, шт           USB Wi-Fi адалтер с а         39, шт         39, шт         39, шт         39, шт         39, шт         3279           1C: Управление нашей         2, шт         2, шт         4дресный склад (хране         0, шт         3279           1C: Управление нашей         2, шт         2, шт         2, шт                                                                                                    | 16.02.2021 17:25:59       |        | 63061677-0559       |                         | Ozon FBS        |                            |         |                            |                                      | Ожидает подтверждения (новый)  |
| Номенклатура         Характеристика         Заказаное количество         Заказаное ед хранения         Склад резерва         Доступно на силаде вд хранения         Артикул           Соса Cola         12. um (1um)         12. um (1um)         Адресный склад (хране         12.359, um 777           Велосилед 20° Altair Ci         1, um         1, um         Адресный склад (хране         0, um 03096-001           Ступ черный 5060         1, um         1, um         Адресный склад (хране         0, um         09.00 m           1C предприятие 8.3 Ру         37, um         Адресный склад (хране         9.940, um         777           Кроссовки (черные)         44         2, um (1um)         22, um         Адресный склад (хране         12.359, um         777           Кроссовки (черные)         44         2, um (1um)         Адресный склад (хране         12.359, um         777           Кроссовки (черные)         44         2, um (1um)         Адресный склад (хране         10.4 um         14. um           Сься СоГа         3, um         3, um         Адресный склад (хране         601, um         14.0 um           Кроссовки (черные)         44         2, um (1um)         3, um         Адресный склад (хране         601, um         14.0 um           USB Wi-Fi адалтер                                                                                                    | Состав выбранных за       | казов: |                     |                         |                 |                            |         |                            |                                      |                                |
| Coca Cola         12, шт(1шт)         12, шт         Адресный склад (хране         12 359, шт         777           Вепосипед 20" Altair Ci         1, шт         1, шт         1, шт         Адресный склад (хране         0, шт         030936-001           Ступ черный 5060         1, шт         1, шт         Адресный склад (хране         0, шт         0, шт           1C предприятие 8.3 Ру         37, шт         37, шт         Адресный склад (хране         9440, шт           Coca Cola         22, шт         22, шт         Адресный склад (хране         12 359, шт         777           Кроссовки (черные)         44         2, шт         2, шт         Адресный склад (хране         14, шт           Антенна активная St         15, шт         15, шт         Адресный склад (хране         60, т           USB Wi-Fi вдантер са         39, шт         39, шт         39, шт         39, шт         3279           IC Управление нашей         2, шт         Адресный склад (хране         0, шт         3279           IC Управление нашей         45         42, шт         Адресный склад (хране         0, шт         3279                                                                                                    | Номенклатура              | Xapa   | ктеристика          | Заказанно<br>количество | e<br>D          | Заказано в<br>ед. хранения |         | Склад резерва              | Доступно на складе<br>в ед. хранения | Артикул                        |
| Вепосипед 20° Altair Ci         1, шт         1, шт         1, шт         Адресный склад (хране         0, шт         030936-001           Ступ черный 5060         1, шт         1, шт         Адресный склад (хране         0, шт         0, шт           1 С предприятие 8.3 Ру         37, шт         37, шт         Адресный склад (хране         9.940, шт           Соса Cola         22, шт         22, шт         Адресный склад (хране         12.359, шт         777           Кроссовки (черные)         44         2, шт(1шт)         2, шт         Адресный склад (хране         14, шт           Антенна активная US         15, шт         15, шт         Адресный склад (хране         601, шт           USB Wi-Fi agarrep ca         39, шт         39, шт         39, шт         39, шт         3279           Ceerumьник Camelon         15, шт         2, шт         Адресный склад (хране         0, шт         3279           1C.Управление нашей         2, шт         2, шт         Адресный склад (хране         0, шт         3279           1C.Управление нашей         2, шт         2, шт         Адресный склад (хране         0, шт         3279           1C.Управление нашей         2, шт         Адресный склад (хране         0, шт                                                                                                    | Coca Cola                 |        |                     |                         | 12, шт(1шт)     |                            | 12, шт  | Адресный склад (хране      | 12 359, шт                           | 777                            |
| Ступ черный 5060         1, шт         1, шт         Адресный склад (хране         0, шт           1C предприятие 8.3 Ру         37, шт         37, шт         Адресный склад (хране         9940, шт           Coca Cola         22, шт         37, шт         Адресный склад (хране         12 359, шт         777           Кроссовки (черные)         44         2, шт(1шт)         2, шт         Адресный склад (хране         14, шт           Антенна активная US         15, шт         3, шт         Адресный склад (хране         601, шт           1C.Бухгатерия 8. Баз         3, шт         3, шт         Адресный склад (хране         6774, шт         3167           USB Wi-Fi адалтер с а         39, шт         39, шт         34 дресный склад (хране         6, 174, шт         3167           Ceeruns ниж Camelon         157, шт         157, шт         Адресный склад (хране         0, шт         3279           1C.Управление нашей         2, шт         Адресный склад (хране         0, шт         460154601041           Кроссовки (черные)         45         42, шт         4дре сный склад (хране         0, шт         4601546104014                                                                                                    | Вепосипед 20" Altair Ci   |        |                     |                         | 1, шт           |                            | 1, шт   | Адресный склад (хране      | 0, шт                                | 030936-001                     |
| 1 С предприятие 8.3 Ру       37, шт       37, шт       37, шт       4 дересный склад (хране       9 940, шт         Соса Соla       22, шт       22, шт       Адресный склад (хране       12 359, шт       777         Кроссовки (черные)       44       2, шт(1шт)       2, шт       Адресный склад (хране       14, шт         Антенна активная US       15, шт       15, шт       Адресный склад (хране       601, шт         1 С.Бухгалтерия 8. Баз       3, шт       3, шт       Адресный склад (хране       601, шт         USB Wi-Fi адаптер с а       39, шт       39, шт       Адресный склад (хране       6774, шт       3167         Светильник Camelion       157, шт       157, шт       Адресный склад (хране       0, шт       3279         1 С.Утравление нашей       2, шт       2, шт       Адресный склад (хране       0, шт       460154610414         Кроссовки (черные)       45       42, шт       42, шт       Адресный склад (хране       0, шт       460154610414                                                                                                    | Стул черный 5060          |        |                     |                         | 1, шт           |                            | 1, шт   | Адресный склад (хране      | 0, шт                                |                                |
| Соса Соla         22, шт         22, шт         Адресный склад (хране         12 359, шт         777           Кроссовки (черные)         44         2, шт(1шт)         2, шт         Адресный склад (хране         14, шт            Антенна активная US         15, шт         15, шт         Адресный склад (хране         601, шт           1C.Бухгалтерия 8. Баз         3, шт         3, шт         Адресный склад (хране         601, 4           USB Wi-Fi адаптер с а         39, шт         39, шт         Адресный склад (хране         6774, шт         1867           Светильник Camelion         157, шт         157, шт         Адресный склад (хране         0, шт         3279           1C.Утравление нашей         2, шт         2, шт         Адресный склад (хране         0, шт         460154601416           Кроссовки (черные)         45         42, шт         42, шт         Адресный склад (хране         0, шт         460154610014                                                                                                    | 1С предприятие 8.3 Ру     |        |                     |                         | 37, шт          |                            | 37, шт  | Адресный склад (хране      | 9 940, шт                            |                                |
| Кроссовог (черные)         44         2, шт (шт)         2, шт Адресный силад (хране         14, шт           Антенна активная US         15, шт         15, шт         Адресный силад (хране         601, шт           1C.Бухгалтерия 8. Баз         3, шт         3, шт         Адресный силад (хране         601, шт           USB Wi-Fi адаптер с а         39, шт         39, шт         Адресный силад (хране         6774, шт         1867           Ceervinьник Camelion         157, шт         157, шт         Адресный силад (хране         0, шт         3279           1C.Утравление нашей         2, шт         2, шт         Адресный силад (хране         0, шт         4601546014014           Кроссовки (черные)         45         42, шт         4дре сный силад (хране         12.378, шт                                                                                                    | Coca Cola                 |        |                     |                         | 22, шт          |                            | 22, шт  | Адресный склад (хране      | 12 359, шт                           | 777                            |
| Антенна активная US…         15, шт         15, шт         15, шт         Адресный склад (хране         601, шт           1C:Бухгалтерия 8. Баз…         3, шт         3, шт         3, шт         Адресный склад (хране         2, шт         4601546041661           USB Wi-Fi адалтер с а         39, шт         39, шт         39, шт         Адресный склад (хране         6774, шт         3167           Cветильник Camelion         157, шт         157, шт         Адресный склад (хране         0, шт         3279           1C.Управление нашей         2, шт         2, шт         Адресный склад (хране         0, шт         460154610414           Кроссовки (черные)         45         42, шт         42, шт         Адресный склад (хране         12378, шт                                                                                                    | Кроссовки (черные)        | 44     |                     |                         | 2, шт(1шт)      |                            | 2, шт   | Адресный склад (хране      | 14, шт                               |                                |
| 1C.Булгалтерия 8. Баз     3, шт     3, шт     3, шт     Адресный склад (хране,     2, шт     4601546041661       USB Wi-Fi адалтер с а     39, шт     39, шт     39, шт     Адресный склад (хране,     6774, шт     3167       Светильник Camelion     157, шт     157, шт     Адресный склад (хране,     0, шт     3279       1C.Управление нашей     2, шт     2, шт     Адресный склад (хране,     0, шт     4601546104014       Кроссовки (черные)     45     42, шт     42, шт     Адресный склад (хране,     12378, шт                                                                                                    | Антенна активная US       |        |                     |                         | 15, шт          |                            | 15, шт  | Адресный склад (хране      | 601, шт                              |                                |
| USB Wi-Fi адаттер с а         39, шт         39, шт         39, шт         39, шт         39, шт         39, шт         6774, шт         3167           Светильник Camelion         157, шт         157, шт         Адресный склад (хране         0, шт         3279           1C. Управление нашей         2, шт         2, шт         Адресный склад (хране         0, шт         4601546104014           Кроссовки (черные)         45         42, шт         42, шт         Адресный склад (хране         12.378, шт                                                                                                    | 1С:Бухгалтерия 8. Баз     |        |                     |                         | 3, шт           |                            | 3, шт   | Адресный склад (хране      | 2, шт                                | 4601546041661                  |
| Светильник Camelion         157, шт         157, шт         Адресный склад (хране         0, шт         3279           1C.Управление нашей         2, шт         2, шт         Адресный склад (хране         0, шт         4601546104014           Кроссовки (черные)         45         42, шт         42, шт         Адресный склад (хране         12.378, шт                                                                                                    | USB Wi-Fi адаптер с а     |        |                     |                         | 39, шт          |                            | 39, шт  | Адресный склад (хране      | 6 774, шт                            | 3167                           |
| 1C. Утравление нашей         2, шт         2, шт         Адресный склад (хране         0, шт         4601546104014           Кроссовки (черные)         45         42, шт         42, шт         Адресный склад (хране         12.378, шт                                                                                                    | Светильник Camelion       |        |                     |                         | 157, шт         |                            | 157, шт | Адресный склад (хране      | 0, шт                                | 3279                           |
| Кроссовки (черные) 45 42, шт 42, шт Адресный склад (хране 12 378, шт                                                                                                    | 1С:Управление нашей       |        |                     |                         | 2, шт           |                            | 2, шт   | Адресный склад (хране      | 0, шт                                | 4601546104014                  |
|                                                                                                    | Кроссовки (черные)        | 45     |                     |                         | 42, шт          |                            | 42, шт  | Адресный склад (хране      | 12 378, шт                           |                                |

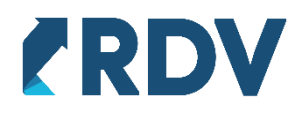

Для формирования задания на сборку необходимо нажать "Создать задания на сборку" в шапке формы, затем в диалоговом окне выбрать один из способов формирования заданий:

- По выделенным заказам задание будет сформировано только для выделенных в списке заказов
- По всем заказам задание будет сформировано для всех подтвержденных заказов списка

| 🔶 🔶 ★ АРМ сборщика                                | a                                         |                                                                                          | I I                            |
|---------------------------------------------------|-------------------------------------------|------------------------------------------------------------------------------------------|--------------------------------|
| Формирование заданий на сборку Выпо               | полнение заданий на сборку                | Сборка товаров из комплектующих Перемещение товаров со склада улаковки на склад хранения |                                |
| Личный кабинет: Пери<br>Сотбор отключен> • × 01.0 | риод отгрузки:<br>.01.2021 - 30.04.2021 × | < С Обновить 🛃 Выделить все Создать задания на сборку                                    |                                |
| Срок комплектации 👃 Заказ                         | аз маркетплейса                           | Получатель (личный кабинет)                                                              | Статус заказа                  |
| 25.03.2021 11:56:36 42062                         | 62474-0237                                | Ozon FBS                                                                                 | Ожидает упаковки (подтвержден) |
| 25.03.2021 11:56:36 21031                         | 31240-0240                                | Ozon FBS                                                                                 | Ожидает упаковки (подтвержден) |
| 25.03.2021 11:56:36 42062                         | 62490-0245                                | Ozon FBS                                                                                 | Ожидает упаковки (подтвержден) |
| 25.03.2021 11:56:36 21031                         | 31251-0251                                | Ozon FBS                                                                                 | Ожидает упаковки (подтвержден) |
| 25.03.2021 11:56:36 42062                         | 62512-0256                                | Ozon FBS                                                                                 | Ожидает упаковки (подтвержден) |
| 25.03.2021 11:56:36 63093                         | 93627-0209                                | 2 :                                                                                      | Ожидает упаковки (подтвержден) |
| 25.03.2021 11:56:36 21031                         | 31213-0213 Создават                       | ъ задания                                                                                | Ожидает упаковки (подтвержден) |
| 25.03.2021 11:56:36 21031                         | 31231-0231 О ВЬ                           | иделенным заказам 🔿 По всем заказам                                                      | Ожидает упаковки (подтвержден) |
| 25.03.2021 11:56:36 63093                         | 93717-0239                                | Отмена ОК                                                                                | Ожидает упаковки (подтвержден) |
| 25.03.2021 11:56:36 21031                         | 31242-0242                                |                                                                                          | Ожидает упаковки (подтвержден) |
| 25.03.2021 11:56:36 42062                         | 62492-0246                                | Ozon FBS                                                                                 | Ожидает упаковки (подтвержден) |
| 25.03.2021 11:56:36 63093                         | 93744-0248                                | Ozon FBS                                                                                 | Ожидает упаковки (подтвержден) |
| 25.03.2021 11:56:36 63093                         | 93777-0259                                | Ozon FBS                                                                                 | Ожидает упаковки (подтвержден) |
| 26.03.2021 0:00:00 21030                          | 30430-0430                                | Ozon FBS                                                                                 | Ожидает упаковки (подтвержден) |
| 26.03.2021 0:00:00 21030                          | 30424-0424                                | Ozon FBS                                                                                 | Ожидает упаковки (подтвержден) |

В случае нехватки остатка товара по данным складского и/или адресного учета, открывается окно с информацией о товарах и заказах маркетплейсов для которых не хватает остатка. Данные позиции будут исключены из формируемых заданий на сборку.

| 🕁 Нераспред          | еленные това         | ры: АРМ сбор          | щика                 |                |                          |                       |              |              |          |              |              | c? :     | σ           | × |
|----------------------|----------------------|-----------------------|----------------------|----------------|--------------------------|-----------------------|--------------|--------------|----------|--------------|--------------|----------|-------------|---|
| Недостаточно остатк  | ов товаров для созда | ния заданий на сборя  | iy:                  |                |                          |                       |              |              |          |              |              |          |             |   |
|                      |                      |                       |                      |                |                          |                       |              |              |          |              |              | [        | Еще -       |   |
| Торговая<br>ппощадка | Склад                | Заказ<br>маркетплейса | Номенклатура         | Характеристика | Заказанное<br>копичество | Заказанное количество | Товары на си | падах        |          | Товары в яче | ейках        |          | i           |   |
|                      |                      |                       |                      |                |                          |                       | Доступно     | Недостаточно | Ед. изм. | Доступно     | Недостаточно | Ед. изм. | Дос<br>упан |   |
| Ozon FBS             | Адресный склад       | 21030430-0430         | 1С.Бухгалтерия 8. Ба |                | 1,000, шт                | 1,000, шт             | 2,000        |              | шт       |              | 1,000        | шт       |             | l |
| Ozon FBS             | Адресный склад       | 42062512-0256         | 1С предприятие 8.3 Р |                | 5,000, wt                | 5,000, urt            |              | 5,000        | шт       |              | 5,000        | шт       |             | l |
| Ozon FBS             | Адресный склад       | 21031213-0213         | 1С предприятие 8.3 Р |                | 5,000, шт                | 5,000, wr             |              | 5,000        | шт       |              | 5,000        | шт       |             | l |
| Ozon FBS             | Адресный склад       | 63093627-0209         | 1С предприятие 8.3 Р |                | 5,000, wt                | 5,000, wr             |              | 5,000        | шт       |              | 5,000        | шт       |             | l |
| Ozon FBS             | Адресный склад       | 42062512-0256         | Coca Cola            |                | 2,000, шт                | 2,000, wr             |              | 2,000        | шт       |              | 2,000        | шт       |             | l |
| Ozon FBS             | Адресный склад       | 42062492-0246         | Coca Cola            |                | 1,000, шт                | 1,000, urr            |              | 1,000        | шт       |              | 1,000        | шт       |             |   |
| Ozon FBS             | Адресный склад       | 63093744-0248         | Coca Cola            |                | 2,000, шт                | 2,000, wī             |              | 2,000        | шт       |              | 2,000        | шт       |             |   |

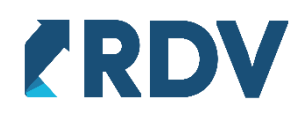

#### После успешного создания задания(-ий) на сборку выводится соответствующее сообщение

| рмирование заданий на сб | орку Выполнение | заданий на сборку     | Сборка товаров из к  | омплектующих Пе     | еремещен | е товаров со склада у | паковки на склад хранения            |                                |
|--------------------------|-----------------|-----------------------|----------------------|---------------------|----------|-----------------------|--------------------------------------|--------------------------------|
| ичный кабинет:           | Период отгр     | узки:                 |                      |                     |          |                       |                                      |                                |
| отбор отключен>          | • × 01.01.2021  | - 30.04.2021 >        | С Обновить           | 🚯 Выделить вс       | e 🕨      | Создать задания на с  | борку                                |                                |
| рок комплектации         | ↓ Заказ маркет  | плейса                | Получатель (личный к | абинет)             |          |                       |                                      | Статус заказа                  |
| 1.03.2021 12:54:55       | 42062510-02     | 55                    | Ozon FBS             |                     |          |                       |                                      | Ожидает упаковки (подтвержден) |
| 2.03.2021 9:58:37        | 42061874-09     | 37                    | Ozon FBS             |                     |          |                       |                                      | Ожидает упаковки (подтвержден) |
| 5.03.2021 17:55:29       | 63091587-05     | 29                    | Ozon FBS             |                     |          |                       |                                      | Ожидает упаковки (подтвержден) |
| 9.03.2021 13:05:53       | 21030153-01     | 53                    | Ozon FBS             |                     |          |                       |                                      | Ожидает упаковки (подтвержден) |
| 5.03.2021 11:56:36       | 21031234-02     | 34                    | Ozon FBS             |                     |          |                       |                                      | Ожидает упаковки (подтвержден) |
| 5.03.2021 11:56:36       | 42062474-02     | 37                    | Ozon FBS             |                     |          |                       |                                      | Ожидает упаковки (подтвержден) |
| 25.03.2021 11:56:36      | 21031240-02     | 40                    | Ozon FBS             |                     |          |                       |                                      | Ожидает упаковки (подтвержден) |
| 5.03.2021 11:56:36       | 42062490-02     | 45                    | Ozon FBS             |                     |          |                       |                                      | Ожидает упаковки (подтвержден) |
| 25.03.2021 11:56:36      | 63093717-02     | 39                    | Ozon FBS             |                     |          |                       |                                      | Ожидает упаковки (подтвержден) |
| 25.03.2021 11:56:36      | 21031242-02     | 42                    | Ozon FBS             |                     |          |                       |                                      | Ожидает упаковки (подтвержден) |
| 25.03.2021 11:56:36      | 42062492-02     | 46                    | Ozon FBS             |                     |          |                       |                                      | Ожидает упаковки (подтвержден) |
| 25.03.2021 11:56:36      | 63093744-02     | 48                    | Ozon FBS             |                     |          |                       |                                      | Ожидает упаковки (подтвержден) |
| 25.03.2021 11:56:36      | 63093777-02     | 59                    | Ozon FBS             |                     |          |                       |                                      | Ожидает упаковки (подтвержден) |
| 26.03.2021 0:00:00       | 21030430-04     | 30                    | Ozon FBS             |                     |          |                       |                                      | Ожидает упаковки (подтвержден) |
| 26.03.2021 0:00:00       | 21030424-04     | 24                    | Ozon FBS             |                     |          |                       |                                      | Ожидает упаковки (подтвержден) |
| остав выбранных зака     | 30B:            |                       |                      |                     |          |                       |                                      |                                |
| Іоменклатура             | Характеристика  | Заказанное количество | Зака<br>ед.)         | азано в<br>(ранения | Скл      | ад резерва            | Доступно на складе<br>в ед. хранения | Артикул                        |
| ISB Wi-Fi адаптер с а    |                 |                       | 2, шт                | 2,                  | , шт Адр | есный склад (хране    | 6 762, шт                            | 3167                           |
| бщония:                  |                 |                       |                      |                     |          |                       |                                      |                                |

При формировании заказа на сборку вся потребность выделенных заказов маркетплейсов в разрезе личных кабинетов агрегируется в одном документе.

### 3.3 Выполнение заданий на сборку

На данной вкладке отображаются созданные заказы на сборку. Доступны фильтры по статусу сборки, заказу маркетплейса и номенклатуре.

| 🗲 🔶 🏠 АРМ сборц                    | цика | 1                                                                                                    |                           |                      | I                         |                          |               | I :               |
|------------------------------------|------|----------------------------------------------------------------------------------------------------|---------------------------|----------------------|---------------------------|--------------------------|---------------|-------------------|
| Формирование заданий на сборку     | Выг  | полнение заданий на о                                                                                                    | борку Сборка товаров      | в из комплектующих Г | Іеремещение товаров со ск | лада упаковки на склад х | ранения       |                   |
| Статус сборки:<br><отбор отключен> |      | Заказ м<br>• × ×<br><otoop< th=""><th>аркетплейса:<br/>отключен&gt;</th><th>Номе<br/>• x &lt;</th><th>нклатура:<br/>ор отключен&gt;</th><th>• x</th><th></th><th></th></otoop<> | аркетплейса:<br>отключен> | Номе<br>• x <        | нклатура:<br>ор отключен> | • x                      |               |                   |
| В работе Отгружен 🔒                | Зака | аз на перемещение                                                                                                    |                           |                      |                           |                          |               |                   |
| Дата                               | Ļ    | Номер заказа<br>на сборку                                                                                                    | Личный кабинет            | Статус сборки        | Склад -<br>отправитель    | Расходный ордер          | Статус ордера | Задание на отбор  |
| 03.02.2021                         |      | 0000-000056                                                                                                    | Wildberries FBS (с н      | Отгружен             | Склад хранения Wil        | Расходный ордер н        | Отгружен      |                   |
| ➡ 04.02.2021                       |      | 0000-000066                                                                                                    | Ozon FBS                  | Отгружен             | Адресный склад (хр        | Расходный ордер н        | Отгружен      | Отбор (размещение |
| ➡ 04.02.2021                       |      | 0000-000067                                                                                                    | Ozon FBS                  | Отгружен             | Адресный склад (хр        | Расходный ордер н        | Отгружен      | Отбор (размещение |
| 04.02.2021                         |      | 0000-000068                                                                                                    | Ozon FBS                  | Отгружен             | Адресный склад (хр        | Расходный ордер н        | Отгружен      | Отбор (размещение |

Заказы на сборку создаются в статусе "К сборке", для перевода заказа в статус "В работе" необходимо нажать кнопку "В работе". Данный статус носит информативный характер.

С помощью кнопки "Заказ на перемещение" доступна печать задания на сборку.

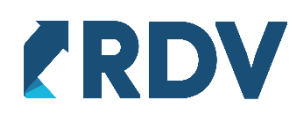

| ормирование заданий на сборку | Выпопнение заданий на       | сборку Сборка товаров | в из комплектующ | их Перемещение товаров со си | спада упаковки на склад хр | ранения       |                   |
|-------------------------------|-----------------------------|-----------------------|------------------|------------------------------|----------------------------|---------------|-------------------|
| татус сборки:                 | Заказ                       | маркетплейса:         |                  | Номенклатура:                |                            |               |                   |
| отбор отключен>               | • x <0000                   | р отключен>           | * ×              | <отбор отключен>             | * ×                        |               |                   |
| В работе Отгружен             | Заказ на перемещение        |                       |                  |                              |                            |               |                   |
| Дата                          | ↓ Номер заказа<br>на сборку | Личный кабинет        | Статус сборки    | Склад -<br>отправитель       | Расходный ордер            | Статус ордера | Задание на отбор  |
| 03.02.2021                    | 0000-000056                 | Wildberries FBS (C н  | Отгружен         | Склад хранения Wil           | Расходный ордер н          | Отгружен      |                   |
| ➡ 04.02.2021                  | 0000-000066                 | Ozon FBS              | Отгружен         | Адресный склад (хр           | Расходный ордер н          | Отгружен      | Отбор (размещение |
| 04.02.2021                    | 0000-000067                 | Ozon FBS              | Отгружен         | Адресный склад (хр           | Расходный ордер н          | Отгружен      | Отбор (размещение |
| 04.02.2021                    | 0000-000068                 | Ozon FBS              | Отгружен         | Адресный склад (хр           | Расходный ордер н          | Отгружен      | Отбор (размещение |
| 08.02.2021                    | 0000-000075                 | Ozon FBS              | Отгружен         | Адресный склад (хр           | Расходный ордер н          | Отгружен      | Отбор (размещени  |
| 12.02.2021                    | 0000-000080                 | Ozon FBS              | К сборке         | Адресный склад (хр           | Расходный ордер н          | К отбору      | Отбор (размещени  |
| 16.02.2021                    | 0000-000081                 | Ozon FBS              | К сборке         | Адресный склад (хр           | Расходный ордер н          | К отбору      | Отбор (размещени  |
| 18.02.2021                    | 0000-000091                 | Ozon FBS              | В работе         | Адресный склад (хр           | Расходный ордер н          | К отбору      | Отбор (размещени  |
| 04.03.2021                    | 0000-000095                 | Ozon FBS              | Отгружен         | Адресный склад (хр           | Расходный ордер н          | Отгружен      | Отбор (размещения |
| 04.03.2021                    | 0000-000104                 | Ozon FBS              | Отгружен         | Адресный склад (хр           | Расходный ордер н          | Отгружен      | Отбор (размещения |
| 04.03.2021                    | 0000-000106                 | Wildberries FBS (с н  | Отгружен         | Склад хранения Wil           | Расходный ордер н          | Отгружен      |                   |
| 05.03.2021                    | 0000-000108                 | Ozon FBS              | Отгружен         | Адресный склад (хр           | Расходный ордер н          | Отгружен      | Отбор (размещения |
| 11.03.2021                    | 0000-000113                 | Ozon FBS              | Отгружен         | Адресный склад (хр           | Расходный ордер н          | Отгружен      | Отбор (размещение |
| 13.03.2021                    | 0000-000117                 | Ozon FBS              | Отгружен         | Адресный склад (хр           | Расходный ордер н          | Отгружен      | Отбор (размещени  |
| ⇒ 25.03.2021                  | 0000-000145                 | Ozon FBS              | Отгружен         | Адресный склад (хр           | Расходный ордер н          | Отгружен      | Отбор (размещени  |
| 25.03.2021                    | 0000-000146                 | Ozon FBS              | Отгружен         | Адресный склад (хр           | Расходный ордер н          | Отгружен      | Отбор (размещения |
| 25.03.2021                    | 0000-000147                 | Ozon FBS              | Отгружен         | Адресный склад (хр           | Расходный ордер н          | Отгружен      | Отбор (размещение |
| 25.03.2021                    | 0000-000148                 | Ozon FBS              | Отгружен         | Адресный склад (хр           | Расходный ордер н          | Отгружен      | Отбор (размещение |

Таблица заказов на сборку включает следующие реквизиты:

- Дата
- Номер заказа на сборку
- Личный кабинет
- Статус сборки
- Склад-отправитель склад хранения
- Расходный ордер используется если включен ордерный документооборот при отгрузке на складе хранения, создается автоматически

#### Статус ордера

Задание на отбор - документ "Отбор (размещение) товаров" используется если включен адресный учет, создается автоматически

Для отгрузки заказа без корректировки достаточно выделить необходимый документ в списке и нажать кнопку "Отгружен".

| ← → ☆ АРМ сборь                    | цика | a                         |                           |                       |                                 |                           |               | 67 1              |
|------------------------------------|------|---------------------------|---------------------------|-----------------------|---------------------------------|---------------------------|---------------|-------------------|
| Формирование заданий на сборку     | Вы   | полнение заданий на о     | борку Сборка товаров      | в из комплектующих Пе | еремещение товаров со ск        | пада упаковки на склад хр | анения        |                   |
| Статус сборки:<br><отбор отключен> |      | Заказ м<br>• × < <отбор   | аркетплейса:<br>отключен> | Номен<br>• × <        | <b>клатура</b> :<br>р отключен> | • ×                       |               |                   |
| В работе Отгружен                  | 3ак  | аз на перемещение         |                           |                       |                                 |                           |               |                   |
| Дата                               | Ļ    | Номер заказа<br>на сборку | Личный кабинет            | Статус сборки         | Склад -<br>отправитель          | Расходный ордер           | Статус ордера | Задание на отбор  |
| ■ 08.02.2021                       |      | 0000-000075               | Ozon FBS                  | Отгружен              | Адресный склад (хр              | Расходный ордер н         | Отгружен      | Отбор (размещение |
| ■ 12.02.2021                       |      | 0000-000080               | Ozon FBS                  | К сборке              | Адресный склад (хр              | Расходный ордер н         | К отбору      | Отбор (размещение |
| I6.02.2021                         |      | 0000-000081               | Ozon FBS                  | К сборке              | Адресный склад (хр              | Расходный ордер н         | К отбору      | Отбор (размещение |
| ■ 18.02.2021                       |      | 0000-000091               | Ozon FBS                  | В работе              | Адресный склад (хр              | Расходный ордер н         | К отбору      | Отбор (размещение |
| □ 04.03.2021                       |      | 0000-000095               | Ozon FBS                  | Отгружен              | Адресный склад (хр              | Расходный ордер н         | Отгружен      | Отбор (размещение |
| ■ 04.03.2021                       |      | 0000-000104               | Ozon FBS                  | Отгружен              | Адресный склад (хр              | Расходный ордер н         | Отгружен      | Отбор (размещение |
| 04.03.2021                         |      | 0000-000106               | Wildberries FBS (с н      | Отгружен              | Склад хранения Wil              | Расходный ордер н         | Отгружен      |                   |
| ■ 05.03.2021                       |      | 0000-000108               | Ozon FBS                  | Отгружен              | Адресный склад (хр              | Расходный ордер н         | Отгружен      | Отбор (размещение |
| III 03 2021                        |      | 0000 000113               | Ozon EBS                  | Отгрумен              | Дппесицій супал (уп             | Расуолицій орлар и        |               | Отбор (размешение |

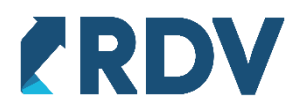

При частичной сборке заказа необходимо отредактировать задание на отбор (если используется адресное хранение) и перевести его в статус "Выполнено", указав в нем фактические данные. В расходном ордере отредактировать табличную часть "Отгружаемые товары", указав в ней фактически собранное количество, табличную часть "Товары по распоряжением" также необходимо отредактировать воспользовавшись командой "Перезаполнить отгружаемыми товарами".

| ← →                             | ☆ Расходный ордер н                             | а товары 00-0000019        | 93 от 02.04.2021 14:44       | 1:48 *                 |                               |            | 0     | ×   |
|---------------------------------|-------------------------------------------------|----------------------------|------------------------------|------------------------|-------------------------------|------------|-------|-----|
| Основное                        | Журнал ошибок История этали                     | ов складской обработки Эта | пы обработки расходных ордег | оов Задачи             |                               |            |       |     |
| <b>Провести</b><br>Дата отгрузк | и закрыть 📳 🛐 💽 и<br>и: 02.04.2021 14:44:48 📾 С | Статус: К отбору           | ть • Отчеты •                |                        |                               |            | Еще • | ?   |
| Основное                        | Товары по распоряжениям (4)                     | Отгружаемые товары (4)     |                              |                        |                               |            |       |     |
| Добавит                         | ь < Перезаполнить отгру                         | жаемыми товарами           |                              |                        |                               |            | Еще   | 9 - |
| Ν                               | Номенклатура                                    | Характеристика             | Назначение                   | Серия                  | Распоряжение                  | Количество | Ед    |     |
|                                 | 1 Coca Cola                                     | <характеристики не испол   |                              | <серия не указывается> | Заказ на перемещение 0000-000 | 9,0        | 00 шт |     |
|                                 | 2 Кроссовки (черные)                            | 45                         |                              | <серия не указывается> | Заказ на перемещение 0000-000 | 10,0       | 00 шт |     |
|                                 | 3 USB Wi-Fi адаптер с анте                      | <характеристики не испол   |                              | <серия не указывается> | Заказ на перемещение 0000-000 | 12,0       | 00 шт |     |
|                                 | 4 Антенна активная USB Э                        | <характеристики не испол   |                              | <серия не указывается> | Заказ на перемещение 0000-000 | 1,0        | 00 шт |     |
|                                 |                                                 |                            |                              |                        |                               |            |       |     |

## Затем провести расходный ордер в статусе "Отгружен".

| $\leftarrow$ $\rightarrow$ | ] ☆ Расходный ордер н       | на товары 00-0000019       | ЭЗ от 02.04.2021 14:44       | 4:48 *                 |                               |            | <i>C</i> : |
|----------------------------|-----------------------------|----------------------------|------------------------------|------------------------|-------------------------------|------------|------------|
| Основное                   | Журнал ошибок История этал  | ов складской обработки Эта | пы обработки расходных ордер | ров Задачи             |                               |            |            |
| Провести                   | и и закрыть 📕 📑 🔖           | - 🔋 \land Печат            | гь -                         |                        |                               |            | Еще -      |
| Дата отгрузк               | ки: 02.04.2021 17:38:42 🗎 С | Статус Отгружен            | 🗾 🔀 Исправить                |                        |                               |            |            |
| Основное                   | Товары по распоряжениям (4) | Отгружаемые товары (4)     |                              |                        |                               |            |            |
| Добавит                    | ть < Перезаполнить отгру    | ужаемыми товарами          |                              |                        |                               |            | Еще -      |
| Ν                          | Номенклатура                | Характеристика             | Назначение                   | Серия                  | Распоряжение                  | Количество | Ед         |
|                            | 1 Coca Cola                 | <характеристики не испол   |                              | <серия не указывается> | Заказ на перемещение 0000-000 | 9,00       | )0 шт      |
|                            | 2 Кроссовки (черные)        | 45                         |                              | <серия не указывается> | Заказ на перемещение 0000-000 | 10,00      | )0 шт      |
|                            | 3 USB Wi-Fi адаптер с анте  | <характеристики не испол   |                              | <серия не указывается> | Заказ на перемещение 0000-000 | 12,00      | )0 шт      |
|                            | 4 Антенна активная USB Э    | <характеристики не испол   |                              | <серия не указывается> | Заказ на перемещение 0000-000 | 1,00       | )0 шт      |
|                            | 4 Антенна активная USB Э    | <характеристики не испол   |                              | <серия не указывается> | Заказ на перемещение 0000-000 |            | 1,00       |

При использовании адресного хранения для табличной части "Отгружаемые товары" доступно перезаполнение по отобранным товарам.

| 🗲 🔿 ☆ Расходный ордер на товары 00-00000193 от 02                                                                                                    | 2.04.2021 14:44:48 *                 |                |                        | €? ≣ ×        |
|----------------------------------------------------------------------------------------------------|--------------------------------------|----------------|------------------------|---------------|
| Основное Журнал ошибок История зтапов складской обработки Этапы обрабо                                                                                                    | отки расходных ордеров Задачи        |                |                        |               |
| Провести и закрыть         Image: Control of the second second sec | Отчеты -                             |                |                        | Еще - ?       |
| Расходный ордер на товары                                                                                                    |                                      |                | По товарным места      | ам По товарам |
| Добавить 🍕 🔟 🙆 Упаковать 📑 🔣 🔤 Указать серии                                                                                                    | Заполнить - Перенести в другой       | ордер -        |                        | Еще -         |
| N Действие Номенклатура / Упаковочный лист                                                                                                    | 🖳 Серии по FEFO                      | ика Назначение | № Серия                | Ед. изм       |
| 1 Отобрать Соса Соla                                                                                                    | Упаковки (справочно)                 | ики            | <серия не указывается> | шт            |
| 2 Отобрать Кроссовки (черные)                                                                                                    | По распоряжениям                     |                | <серия не указывается> | шт            |
| 3 Отобрать USB Wi-Fi адаптер с антенной 802.11                                                                                                    | По отобранным товарам                | ики            | <серия не указывается> | шт            |
| 4 Отобрать Антенна активная USB Эфир-08 AF (L 035.08                                                                                                    | 3 DF) без источника питани <характер | ристики        | <серия не указывается> | шт            |
|                                                                                                    |                                      |                |                        |               |

+7 (495) 127-03-47 | info@rdv-it.ru | www.rdv-it.ru

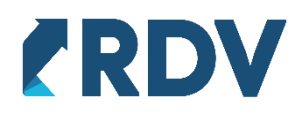

При частичной отгрузке выполняется перераспределение товаров заказа на сборку по заказам маркетплейсов. Список заказов маркетплейсов входящих в заказ на сборку доступен в подвале АРМ сборщика на вкладке "Выполнение заданий на сборку".

| ата                   | ↓ Номер заказа<br>на сборку | Личный кабинет       | Статус сборки         | Склад -<br>отправитель | Расходный ордер   | Статус ордера | Задание на отбор   |
|-----------------------|-----------------------------|----------------------|-----------------------|------------------------|-------------------|---------------|--------------------|
| 08.02.2021            | 0000-000075                 | Ozon FBS             | Отгружен              | Адресный склад (хр     | Расходный ордер н | Отгружен      | Отбор (размещение. |
| 04.03.2021            | 0000-000095                 | Ozon FBS             | Отгружен              | Адресный склад (хр     | Расходный ордер н | Отгружен      | Отбор (размещение. |
| 04.03.2021            | 0000-000104                 | Ozon FBS             | Отгружен              | Адресный склад (хр     | Расходный ордер н | Отгружен      | Отбор (размещение. |
| 04.03.2021            | 0000-000106                 | Wildberries FBS (с н | Отгружен              | Склад хранения Wil     | Расходный ордер н | Отгружен      |                    |
| 9 MOTEDV2K2           | 0000-000108                 | Ozon FBS             | Отгружен              | Адресный склад (хр     | Расходный ордер н | Отгружен      | Отбор (размещение. |
| 11.03.2021            | 0000-000113                 | Ozon FBS             | Отгружен              | Адресный склад (хр     | Расходный ордер н | Отгружен      | Отбор (размещение. |
| 13.03.2021            | 0000-000117                 | Ozon FBS             | Отгружен              | Адресный склад (хр     | Расходный ордер н | Отгружен      | Отбор (размещение  |
| 25.03.2021            | 0000-000145                 | Ozon FBS             | Отгружен              | Адресный склад (хр     | Расходный ордер н | Отгружен      | Отбор (размещение  |
| 25.03.2021            | 0000-000146                 | Ozon FBS             | Отгружен              | Адресный склад (хр     | Расходный ордер н | Отгружен      | Отбор (размещение  |
| 25.03.2021            | 0000-000147                 | Ozon FBS             | Отгружен              | Адресный склад (хр     | Расходный ордер н | Отгружен      | Отбор (размещение  |
| 25.03.2021            | 0000-000148                 | Ozon FBS             | Отгружен              | Адресный склад (хр     | Расходный ордер н | Отгружен      | Отбор (размещение  |
| 25.03.2021            | 0000-000149                 | Ozon FBS             | Отгружен              | Адресный склад (хр     | Расходный ордер н | Отгружен      | Отбор (размещение  |
| 25.03.2021            | 0000-000150                 | Ozon FBS             | Отгружен              | Адресный склад (хр     | Расходный ордер н | Отгружен      | Отбор (размещение  |
| 14:44                 | 0000-000162                 | Ozon FBS             | Отгружен              | Адресный склад (хр     | Расходный ордер н | Отгружен      | Отбор (размещение  |
| Распределение заказов | маркетплейсов               |                      |                       |                        |                   |               | <b>X A V</b>       |
| Заказ маркетплейса    |                             | Номенклатура         |                       | Характеристика         |                   | В задании     |                    |
| 21031251-0251         |                             | Coca Cola            |                       |                        |                   |               |                    |
| 21031251-0251         |                             | Кроссовки (чер       | ные)                  | 45                     |                   |               |                    |
| 21031251-0251         |                             | USB Wi-Fi ада        | птер с антенной 802.1 | 1                      |                   |               |                    |
| 21031251-0251         |                             | Антенна актив        | ная USB Эфир-08 AF    | (L 035                 |                   |               |                    |
|                       |                             |                      |                       |                        |                   |               |                    |

При использовании программного обеспечения DataMobile достаточно указать фактически собранное количество и выгрузить документ с ТСД, вся цепочка документов корректируется автоматически.

Если заказ маркетплейса был обеспечен не полностью, то он снова будет отображаться на вкладке "Формирование заданий на сборку".

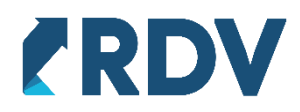

### 3.4 Упаковка заказов

При выполнении заказа на сборку сотрудник склада должен фактически переместить корзину товаров в зону комплектации - упаковки. При этом в АРМ кладовщика становится доступным упаковка заказов, а заказ переходит в этап обработки "Готов к упаковке". Если заказ маркетплейса не был обеспечен или был обеспечен частично, то он будет находится в состоянии "Ожидает подбора товаров". Заказы в состоянии "Ожидает подбора товаров" недоступны для упаковки.

| 🗲 🔶 🏠 АРМ кл                                                                            | адовщика                         |                           |                           |                  |                                           | ∂ ≣ ×               |
|-----------------------------------------------------------------------------------------|----------------------------------|---------------------------|---------------------------|------------------|-------------------------------------------|---------------------|
| <ul> <li>Отбор и поиск</li> <li>Личный кабинет:</li> <li>котбор отключен&gt;</li> </ul> | Период отгру<br>• × 01.01.2021 - | /зки:<br>31.05.2021 × Ста | тус: Все 🔹 🦪 Скрыть отмен | енные 😰 Вы       | делить все Помощь по RDV Маркет (академия | 1                   |
| Обработка выбранных з<br>В Задание на подбор                                            | аказов<br>🎍 Упаковать тов        | зары 🗸 🗌 🕅 Распечата      | ть этикетки 🗸 🔇 Распа     | ковать Рес       | стры Подтвердить<br>рузки заказы (64)     |                     |
| Срок комплектации                                                                       | ↓ Заказ марке                    | Текущий этап обработки    | Выполнить действие        | Заказы на сборку | Получатель (личный кабинет)               | Товар и количество  |
| = 25.03.2021 11:56:36                                                                   | 63093627-0                       | Ожидает подбора товар     | Заказ ожидает подбора то  |                  | Ozon FBS                                  | <несколько товаров> |
| = 25.03.2021 11:56:36                                                                   | 21031213-0                       | Ожидает подбора товар     | Заказ ожидает подбора то  |                  | Ozon FBS                                  | <несколько товаров> |
| = 25.03.2021 11:56:36                                                                   | 42062434-0                       | Готов к упаковке          | Упакуйте товары. Данные   |                  | Ozon FBS                                  | <несколько товаров> |
| = 25.03.2021 11:56:36                                                                   | 42062450-0                       | Готов к упаковке          | Упакуйте товары. Данные   |                  | Ozon FBS                                  | <несколько товаров> |
| = 25.03.2021 11:56:36                                                                   | 42062454-0                       | Готов к упаковке          | Упакуйте товары. Данные   |                  | Ozon FBS                                  | <несколько товаров> |
| = 25.03.2021 11:56:36                                                                   | 21031231-0                       | Готов к упаковке          | Упакуйте товары. Данные   |                  | Ozon FBS                                  | <несколько товаров> |
| = 25.03.2021 11:56:36                                                                   | 63093717-0                       | Ожидает подбора товар     | Заказ ожидает подбора то  |                  | Ozon FBS                                  | <несколько товаров> |
| = 25.03.2021 11:56:36                                                                   | 21031242-0                       | Ожидает подбора товар     | Заказ ожидает подбора то  |                  | Ozon FBS                                  | <несколько товаров> |
| = 25.03.2021 11:56:36                                                                   | 42062492-0                       | Ожидает подбора товар     | Заказ ожидает подбора то  |                  | Ozon FBS                                  | <несколько товаров> |
| = 25.03.2021 11:56:36                                                                   | 63093744-0                       | Ожидает подбора товар     | Заказ ожидает подбора то  |                  | Ozon FBS                                  | <несколько товаров> |
| = 25.03.2021 11:56:36                                                                   | 63093777-0                       | Ожидает подбора товар     | Заказ ожидает подбора то  |                  | Ozon FBS                                  | <несколько товаров> |

В случае Wildberries, отгрузка выполняется с помощью листа подбора, при этом отгрузка доступна только если товар был перемещен на склад упаковки. Отгрузка доступна если установлены флаги "Создано задание на отбор" и "Выполнено задание на отбор".

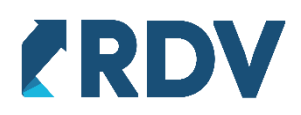

«Создано задание на отбор» сигнализирует о том, что есть заказ на сборку, в который включен данный товара по тому же заказу маркетплейса, когда заказа на сборку перейдет в статус "Отгружен" установится флаг "Выполнено задание на сборку":

| ← → ☆                   | Лист подбора                 | а и отгрузки Wildberries         | s 000000         | 031 ot                 | г 02.04.2        | 2021 9:43:37      | ,            |                               |         |                                                                                                    | ଟି                                                                                                    | : ×     |
|-------------------------|------------------------------|----------------------------------|------------------|------------------------|------------------|-------------------|--------------|-------------------------------|---------|----------------------------------------------------------------------------------------------------|----------------------------------------------------------------------------------------------------|---------|
| Записать черн           | овик 🏼 🎉 Печат               | гь задания на подбор             | чать этикето     | ок                     | • Подтверд       | цить готовность к | отгрузке     | 🍞 Печать акта приема-передачи | 📪 Отгру | зить товары                                                                                                    |                                                                                                    |         |
| Торговая площадка       | (личный кабинет):            | Wildberries FBS                  |                  |                        | •                | Номер реестра:    | 00000031     |                               |         |                                                                                                    |                                                                                                    |         |
| Склад маркетплейса      | а-получатель:                | 119408                           |                  |                        | •                | Дата реестра:     | 02.04.2021 9 | 9:43:37                       |         |                                                                                                    |                                                                                                    |         |
| Период заполнения       | по датам отгрузки:           | <заполнять всеми подтвержден     | ными заказ       | ами>                   | ×                | Склад отгрузки:   | Склад упаков | вки и отгрузки                |         |                                                                                                    |                                                                                                    |         |
| Все товары готовы       | к отгрузке. Отрази           | те отгрузку товаров нажав на кно | пку "Отгрузь     | ить"                   |                  |                   |              |                               |         |                                                                                                    |                                                                                                    |         |
| Состав реестра          | Комментарий                  |                                  | ,,               |                        |                  |                   |              |                               |         |                                                                                                    |                                                                                                    |         |
| 🗐 Заполнить ли          |                              | IIII Распечатать этикетку стро   | ки 🗙 И           | Асключит               | ь выбранны       | ый заказ из листа |              |                               |         | Показы                                                                                                    | ивать эскиз эт                                                                                                    | тикетки |
| ерждения<br>кркетплейсе | Номер заказа<br>маркетплейса | Требуемая<br>дата отгрузки       | Номенк<br>латура | Харак<br>терист<br>ика | Кол-во<br>товара | Сумма<br>продажи  | Код этикетки | текущий<br>статус заказа      |         | Создано<br>задание<br>на отбор                                                                                                    | Выполнен<br>отбор со<br>склада                                                                                                    | ĥ       |
| подтвержден             | 17168190                     | 11.03.21 14:00                   | Боти             |                        | 1,000            | 1 508,00          | 2498607569   | Отгружен                      |         | <ul> <li>✓</li> </ul>                                                                                                    | <ul> <li>Image: A second second s</li></ul> |         |
| подтвержден             | 17934202                     | 17.03.21 19:00                   | Вепо             |                        | 1,000            | 1 049,00          | 2531810072   | Отгружен                      |         | <ul> <li>Image: A second second s</li></ul> | <ul> <li>Image: A set of the set of the</li></ul>  |         |
| подтвержден             | 17939012                     | 17.03.21 19:00                   | Палк             |                        | 1,000            | 564,00            | 2531863242   | Отгружен                      |         | ~                                                                                                    | <ul> <li>Image: A second second s</li></ul> |         |
| подтвержден             | 17985826                     | 18.03.21 14:00                   | Шапк             | 56                     | 1,000            | 1 045,00          | 2532573892   | Отгружен                      |         | ~                                                                                                    | <ul> <li>Image: A second second s</li></ul> |         |
| подтвержден             | 17997320                     | 18.03.21 14:00                   | Лыжи             | 175                    | 1,000            | 3 486,00          | 2532856681   | Отгружен                      |         | <b>~</b>                                                                                                    | ~                                                                                                    |         |
| подтвержден             | 18006185                     | 18.03.21 14:00                   | Фона             |                        | 1,000            | 403,00            | 2532916367   | Отгружен                      |         | ~                                                                                                    | ~                                                                                                    |         |
| подтвержден             | 18034310                     | 18.03.21 19:00                   | Мазь             |                        | 1,000            | 565,00            | 2533272553   | Отгружен                      |         | ~                                                                                                    | ~                                                                                                    |         |
| подтвержден             | 18041767                     | 18.03.21 19:00                   | Лыжи             | 155                    | 1,000            | 2 028,00          | 2533769454   | Отгружен                      |         | ~                                                                                                    | ~                                                                                                    |         |
| подтвержден             | 18045375                     | 18.03.21 19:00                   | Пара             |                        | 1,000            | 591,00            | 2533814187   | Отгружен                      |         | ~                                                                                                    | ~                                                                                                    |         |
| подтвержден             | 18555990                     | 23.03.21 14:00                   | Снеж             |                        | 1,000            | 168,00            | 2562516777   | Отгружен                      |         | ~                                                                                                    | ~                                                                                                    |         |
| подтвержден             | 18772953                     | 25.03.21 14:00                   | Палк             |                        | 1,000            | 846,00            | 2566928092   | Отгружен                      |         | ~                                                                                                    | ~                                                                                                    |         |
| подтвержден             | 18831126                     | 25.03.21 19:00                   | Допо             | 12"                    | 1,000            | 1 428,00          | 2568118782   | Отгружен                      |         | ~                                                                                                    | ~                                                                                                    |         |
| подтвержден             | 19237465                     | 29.03.21 14:00                   | Боти             | 38                     | 1,000            | 2 365,00          | 2574945697   | Отгружен                      |         | ~                                                                                                    | <u> </u>                                                                                                    |         |

#### 3.5 Перемещение товаров со склада упаковки

Заказ маркетплейса может быть скорректирован в сторону уменьшения количества товаров или отменен в процессе работы с заказом на сборку, либо после отгрузки заказа на сборку. В таком случае на складе упаковки образуется свободный остаток, который необходимо вернуть на склад хранения.

Пока товар находится на складе упаковки его остаток не передается в маркетплейсы как доступный для продажи.

На вкладке "Перемещение товаров со склада упаковки на склад хранения" необходимо указать:

- Организацию, от имени которой будут перемещены товары если в системе включен многофирменный учет
- Склад хранения, на который необходимо переместить товары
- Склад упаковки

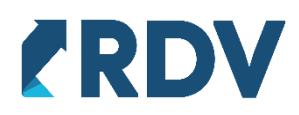

### Таблица товаров будет заполнена незарезервированным остатком товаров на складе упаковки.

| ормирование заданий на сборку Выполнение заданий на сборку Сборка товаров из комп                                                                                               | пектующих Перемещение товаров со склада уп | аковки на склад хранения    |  |
|----------------------------------------------------------------------------------------------------|--------------------------------------------|-----------------------------|--|
| гимени организации: На склад хранения: Со склада упак<br>ДВ Софт ООС + Адресный склад (хранение) - Склад комплек<br>К Настроить список С Общовить список В Пелеместить товалы - | овки:<br>тации-упаковки • ×                |                             |  |
|                                                                                                    | ↓ Остаток к перемещению                    | Склад упаковки              |  |
| Санки надувные 125 см Тюбинг усиленные, тент без к                                                                                                    | 22                                         | Склад комплектации-упаковки |  |
| Санки надувные 90 см Тюбинг тент без камеры Nova                                                                                                    | 21                                         | Склад комплектации-упаковки |  |
| Санки надувные 90 см Тюбинг тент без камеры Nova                                                                                                    | 22                                         | Склад комплектации-упаковки |  |
|                                                                                                    | 1                                          | Склад комплектации-упаковки |  |
| Светодиодная пампа REMAX RL-E270 Белый                                                                                                    | 1                                          | Склад комплектации-упаковки |  |
| Секреты профессиональной работы с 1С:Бухгалтер                                                                                                    | 10                                         | Склад комплектации-упаковки |  |
| Сетевое 3/У НОСО С12 2USB 2.4А Белый (10)                                                                                                    | 2                                          | Склад комплектации-упаковки |  |
| Сидушка от вепика красная                                                                                                    | 8                                          | Склад комплектации-упаковки |  |
| Сидушка от велика черная                                                                                                    | 14                                         | Склад комплектации-упаковки |  |
| Футболка VL RISING SUN TEE цвет V3V Ballet Pink P                                                                                                    | 16                                         | Склад комплектации-упаковки |  |
| Чайник Bosh, объем 2л                                                                                                    | 15                                         | Склад комплектации-упаковки |  |
| Чайник Тефал, объем 1л                                                                                                    | 75                                         | Склад комплектации-упаковки |  |
| Чехол Batili Series glass case for iPhone X black                                                                                                    | 1                                          | Склад комплектации-упаковки |  |
| Hexon Crave series case for Iphone X white                                                                                                    | 1                                          | Склад комплектации-упаковки |  |
| Hexon Crystal Series for iPhone X black                                                                                                    | 1                                          | Склад комплектации-упаковки |  |
| lexon Crystal Series for iPhone X transparent                                                                                                    | 1                                          | Склад комплектации-упаковки |  |
| lexon Fantasy Series Case for iPhone X RM-1656 black                                                                                                    | 1                                          | Склад комплектации-упаковки |  |
| Шины для велика стандарт                                                                                                    | 32                                         | Склад комплектации-упаковки |  |
| Этикетка                                                                                                    | 9                                          | Склад комплектации-упаковки |  |

Для возврата товаров на склад хранения необходимо в подменю "Переместить товары" выбрать какие товары переместить, либо все доступные, либо только выбранные в списке.

| 🗲 → 📩 АРМ сборщика                                                 |                                                          |                                               | ් : ×                       |
|--------------------------------------------------------------------|----------------------------------------------------------|-----------------------------------------------|-----------------------------|
| Формирование заданий на сборку Выполнение зада                     | ний на сборку Сборка товаров из компл                    | пектующих Перемещение товаров со склада упако | рвки на склад хранения      |
| От имени организации: На склад хран<br>РДВ Софт ООО - Адресный скл | ения: Со склада упако<br>над (хранение) • Склад комплект | вки:<br>ации-упаковки • ×                     |                             |
| 📔 Настроить список С Обновить список                               | 📜 Переместить товары ,                                   |                                               |                             |
| Номенклатура                                                       | Выбранные товары                                         | Остаток к перемещению                         | Склад упаковки              |
| USB кабель Emperor (Micro) RC-054m Серебро                         | Все доступные товары                                     | 49                                            | Склад комплектации-упаковки |
| USB кабель Emperor (Micro) RC-054m Золото                          |                                                          | 56                                            | Склад комплектации-упаковки |
| USB Вентилятор REMAX F23 Белый                                     |                                                          | 5                                             | Склад комплектации-упаковки |
| Honor / Умный браслет Band 5 CRS-B19S                              |                                                          | 523                                           | Склад комплектации-упаковки |
| Eminent корм суперпремиум для взрослых собак все                   | х пород, ягн                                             | 45                                            | Склад комплектации-упаковки |

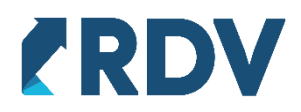

После чего откроется форма подтверждения перемещения, где можно дополнительно отредактировать количество товаров или совсем исключить отдельные товары с помощью кнопки "Исключить товар из перемещения", после чего подтвердить перемещение, нажав "Сформировать перемещение".

| ☆ П    | роверьте список товаров и уточн                | ните упаковки для размещения н      | на складе хранения |             | Ð | : | - × |
|--------|------------------------------------------------|-------------------------------------|--------------------|-------------|---|---|-----|
| Переме | ещение со склада упаковки: Склад комплектации- | упаковки                            |                    |             |   |   |     |
| 4      | 👫 💽 🚯 💽 Исключить товар из пере                | мещения 🛛 🗸 Сформировать премещение |                    |             |   |   |     |
| N₽     | Номенклатура                                   | Характеристика                      | К перемещению      | В упаковках |   |   |     |
| 1      | Bluetooth Гарнитура НОСО E14 Серый             |                                     | 3,000, шт          | 3,000 шт    |   |   |     |
| 2      | Bluetooth гарнитура HOCO E25 черный            |                                     | 122,000, шт        | 122,000 шт  |   |   |     |
| 3      | Bluetooth Гарнитура НОСО Е23 Белый             |                                     | 6,000, шт          | 6,000 🖩 шт  |   |   |     |
|        |                                                |                                     |                    |             |   |   |     |
|        |                                                |                                     |                    |             |   |   |     |
|        |                                                |                                     |                    |             |   |   |     |
|        |                                                |                                     |                    |             |   |   |     |
|        |                                                |                                     |                    |             |   |   |     |
|        |                                                |                                     |                    |             |   |   |     |
|        |                                                |                                     |                    |             |   |   |     |
|        |                                                |                                     |                    |             |   |   |     |

#### О создании документов перемещения всплывает уведомление:

|          |                                                                                                    | $\times$ |
|----------|----------------------------------------------------------------------------------------------------|----------|
| $\wedge$ | Сформированы и проведены документы перемещения:                                                                                              |          |
| <u> </u> | Перемещение товаров 0000-000053 от 02.04.2021 18:45:48<br>Расходный ордер на товары 00-00000194 от 02.04.2021<br>18:45:50                    |          |
|          | приходный ордер на товары 00-00000005 от 02.04.2021<br>18:45:50                                                                              |          |
|          | Сформировано размещение товаров по ячейкам склада<br>упаковки.                                                                               |          |
|          | Не удалось автоматичеси подобрать ячейки для размещения товаров. Заполните ячейки и проведите документ.                                      |          |
|          | Внимание! Данное размещение должно быть обязательно<br>проведено, оно необходимо для корректного завершения<br>операции перемещения товаров. |          |
|          | ок                                                                                                    |          |

При использовании адресного учета товар принимается на склад автоматически и формируется задание на его размещение, ячейки в котором подбираются автоматически при помощи заданных заранее правил размещения товаров. При наличии ошибок ячейки можно заполнить самостоятельно. Документ "Отбор (размещение) товаров" открывается для просмотра и редактирования в любом случае.